### **MODULE RESTITUTION**

RESTITUTION

Ce module permet selon les profils utilisateurs :

- de visualiser un état statistique des résultats des enquêtes (enquête en cours ainsi qu'un historique remontant aux trois dernières enquêtes) sous forme de tableaux et de graphiques.

- d'exporter un état statistique sauvegardé des résultats des enquêtes

Ces actions sont accessibles via la barre de navigation :

| ETATS STATISTIQUES | PHOTOS | AIDE EN LIGNE 🛄 👍 | 1 |
|--------------------|--------|-------------------|---|
|                    |        |                   |   |

# MENU ETATS STATISTIQUES

#### **ETATS STATISTIQUES**

La page des états statistiques propose au travers d'indicateurs prédéfinis l'analyse et le suivi des résultats de l'enquête en cours et de ceux des trois années précédentes.

La page est divisée en deux parties :

- Le formulaire de filtre
- Les tableaux de résultat

### LE FORMULAIRE DE FILTRE

Le formulaire de filtre permet de :

- choisir les indicateurs regroupés par états (thèmes) [1]
- préciser les années à afficher [2]
- préciser les niveaux sur lesquels effectuer la sélection [3]

 renseigner un ensemble de consolidation. Il peut s'agir d'un établissement en particulier ou d'un regroupement d'établissements appartenant aux structures suivantes (1<sup>er</sup> et 2<sup>ème</sup> degré : académie, département, commune ; 1<sup>er</sup> degré uniquement : bassin, circonscription) [4]

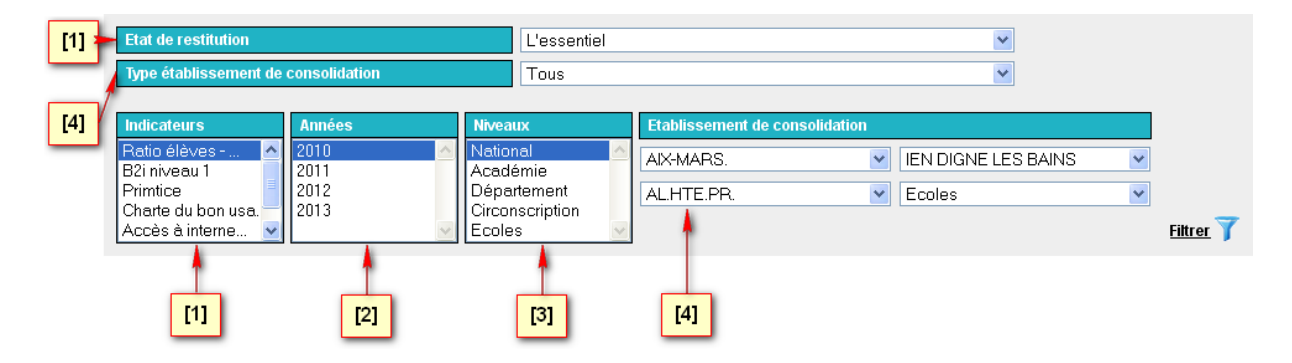

Pour les listes Indicateurs, Années et Niveaux plusieurs choix peuvent être sélectionnés en cliquant à l'aide la souris tout en maintenant la touche Shift appuyée.

L'appui sur le bouton Fittrer T permet d'afficher les tableaux de résultat.

#### TABLEAUX DE RESULTAT

Exemple d'un tableau pour l'indicateur Ratio élèves/machines sur 5 niveaux et 2 années :

Ratio élèves - machines 뤮 2012 💌

|              | National    |      | Acad  | lémie | Départ | tement | Circons | cription | Ecoles |       |  |  |
|--------------|-------------|------|-------|-------|--------|--------|---------|----------|--------|-------|--|--|
|              | 2011        | 2012 | 2011  | 2012  | 2011   | 2012   | 2011    | 2012     | 2011   | 2012  |  |  |
| Ratio EI/M 🕐 | 12,11 14,13 |      | 10,00 | 11,28 | 11,16  | 13,00  | 8,49    | 9,82     | 22,00  | 22,00 |  |  |

En cliquant sur l'icône 🛛 🔒

à droite du titre du tableau, le graphique au résultat correspondant apparaît :

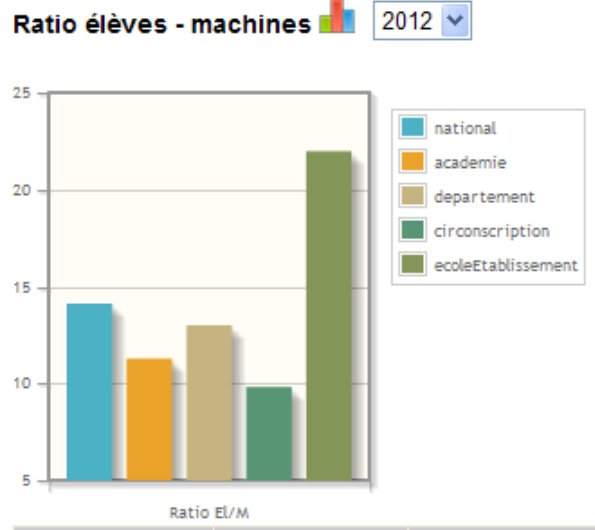

|              | National |       | Acad  | lémie | Départ | tement | Circons | cription | Ecoles |       |  |  |
|--------------|----------|-------|-------|-------|--------|--------|---------|----------|--------|-------|--|--|
|              | 2011     | 2012  | 2011  | 2012  | 2011   | 2012   | 2011    | 2012     | 2011   | 2012  |  |  |
| Ratio EI/M 🕐 | 12,11    | 14,13 | 10,00 | 11,28 | 11,16  | 13,00  | 8,49    | 9,82     | 22,00  | 22,00 |  |  |

Le bouton **Imprimer** isitué en bas de page à droite permet d'imprimer l'ensemble des tableaux affichés.

Le bouton Exporter

permet de générer un fichier .csv contenant les résultats.

## **MENU PHOTOS**

PHOTOS

La page d'export photos, permet d'exporter au format .csv des sauvegardes des réponses de l'enquête ETIC faite sur les 12 derniers mois.

Les photos sont prises et sauvegardées selon un intervalle défini par l'administrateur.

Les sauvegardes disponibles sont présentées sous forme de liste.

Exemple de liste de photos sauvegardées quotidiennement :

| <u>- Photos du 14/09/2012</u> 🎩 |  |
|---------------------------------|--|
| <u>- Photos du 15/09/2012</u> 🌉 |  |
| <u>- Photos du 16/09/2012</u> 🏮 |  |
| <u>- Photos du 17/09/2012</u> 🏮 |  |
|                                 |  |

L'icône 🛡 lance l'exportation.

Le contenu du fichier exporté concerne toutes les réponses, de tous les établissements, quelques soient leurs types ou leurs niveaux.

| etablissement pour la campagne 2014. |    |    |    |    |    |    |    |    |    |    |    |     |     |     |     |     |     |     |     |     |     |     |     |
|--------------------------------------|----|----|----|----|----|----|----|----|----|----|----|-----|-----|-----|-----|-----|-----|-----|-----|-----|-----|-----|-----|
| N° Question                          | 1  | 2  | 3  | 4  | 5  | 6  | 7  | 8  | 9  | 10 | 11 | 12  | 13  | 14  | 15  | 16  | 17  | 18  | 19  | 20  | 21  | 22  | 23  |
| Suffixe de l'en-tête                 | 56 | 57 | 58 | 59 | 60 | 61 | 62 | 63 | 64 | 65 | 66 | 72  | 121 | 74  | 75  | 77  | 78  | 79  | 80  | 81  | 82  | 83  | 86  |
|                                      |    |    |    |    |    |    |    |    |    |    |    |     |     |     |     |     |     |     |     |     |     |     |     |
| N° Question                          | 24 | 25 | 26 | 27 | 28 | 29 | 30 | 31 | 32 | 33 | 34 | 35  | 36  | 37  | 38  | 39  | 40  | 41  | 42  | 43  | 44  | 45  | 46  |
| Suffixe de l'en-tête                 | 87 | 88 | 89 | 90 | 91 | 92 | 93 | 94 | 95 | 96 | 97 | 122 | 99  | 123 | 101 | 103 | 104 | 105 | 106 | 110 | 112 | 113 | 114 |

Voici la table de correspondance des numéros de question et des suffixes des en-têtes du fichier d'exportation des données d'un établissement pour la campagne 2014 :